# LCC Document Portal – Participant User Guide External User

| Version | V2.0         |
|---------|--------------|
| Date    | 25 June 2015 |

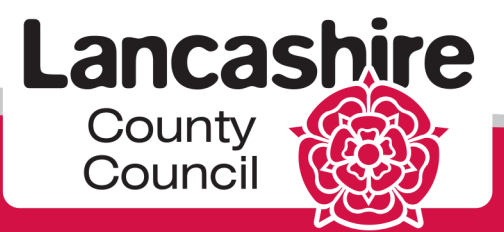

www.lancashire.gov.uk

## Contents

| 1.    | Background                                   | 3  |
|-------|----------------------------------------------|----|
| 2.    | Scope                                        | 4  |
| 3.    | Invitation to LCC Document Portal            | 5  |
| 4.    | LCC Document Portal Registration             | 6  |
| 5.    | LCC Document Portal Login Process            | 10 |
| 6.    | LCC Document Portal Activities               | 13 |
|       | 6.1 Navigating through LCC Document Portal   | 13 |
|       | 6.2 To Download a Document                   | 16 |
|       | 6.3 To Upload a Document                     | 18 |
|       | 6.4 Setting Preferences and Watching Content | 20 |
|       | 6.5 Searching in the Portal                  | 23 |
|       | 6.6 Sign Out                                 | 26 |
|       | 6.7 Password Reset                           | 27 |
| Trout | bleshooting                                  |    |
| 1.    | Secure Webmail                               |    |
| 2.    | Emails                                       | 33 |
| 3.    | Invitation / Registration                    | 35 |
| 4.    | Passcodes, PINs and Passwords                | 36 |
| 4.    | LCC Document Portal                          |    |
| Supp  | orted Browsers                               | 41 |
| Conta | act Details                                  | 42 |
|       |                                              |    |

### 1. Background

The LCC Document Portal acts as a document repository for all child protection reports to child protection conferences and core group meetings from professionals within both Children's Social Care and from external agencies. It is also the mechanism by which child protection conference outcome forms and minutes are distributed, replacing the need for hard copy / email distribution to professionals.

Professionals are also able to access report templates and supporting documentation via the portal. Prior to attending the initial child protection conference and core group meetings professionals will upload their report onto the portal for review or downloading by other attendees.

#### Administration of the LCC Document Portal

The LCC Document Portal is administered by a small team of conference administrators within Lancashire County Council. For each child protection conference, this team is responsible for:

- Creating a conference space on the LCC Document Portal.
- Adding all the invitees to the conference space so they have access to the space.
- Copying relevant Children's Social Care documents into the conference space prior to the conference. This includes the social worker's report to the conference which must be completed using LCS at <u>least 24</u> hours in advance of the conference.
- Making a conference space read only 24 hours prior to the child protection conference or core group meeting.
- Copying outcome forms and minutes into the conference space after the conference.
- Closing the conference space a short time after a child protection plan has ceased.

#### Professionals from external agencies are responsible for:

- Loading their agency report into the conference space at least 24 hours prior to the child protection conference or core group meeting.
- Reading the outcome reports, conference and core group minutes once they have been loaded into the conference space after the meeting.
- Downloading all relevant reports and documentation in the conference space for storage in line with their agency retention policy.

#### Benefits of the LCC Document Portal

The portal provides a number of benefits as follows:

- Making the administration of child protection conferences more efficient.
- Providing a secure facility to share all conference reports and documentation.

• Providing professionals attending a child protection conference or core group meeting with the opportunity to read all the reports in advance of the meeting so they are better informed and prepared. This should result in the discussion in the meeting being more focused, allowing more time to discuss the child protection plan and steps being taken to safeguard the child(ren).

#### Access to the LCC Document Portal

Access to the LCC Document Portal is secure. New users of the LCC Document Portal require authorisation from the conference administrator before gaining access to the portal.

LCC Document Portal users are only given access to the conference spaces that they are involved in, ensuring that users only see the data they need to.

External users i.e. users who do not work for organisations that share a trusted network with Lancashire County Council, will need to login using 2 factor authentication.

All reports loaded into the LCC Document Portal are read only to maintain the integrity of the reports. If a report subsequently requires amendment, a new version has to be loaded to replace the original version to ensure that only the latest versions of reports can be viewed by conference invitees.

Conference invitees can receive email alerts when a new report is loaded into the conference space.

#### What happens when the child protection plan ceases?

When a child protection plan is ceased all the reports and documentation for the conference series are available on the LCC Document Portal for two months before being removed. This provides agencies with the opportunity to read/download relevant reports and documentation.

Once a conference series is removed from the LCC Document Portal, a user will lose their access to the LCC Document Portal if they are not a member of another conference space.

### 2. Scope

This user guide provides external users with guidance for:

- Registering to use the LCC Document Portal
- Logging in to the LCC Document Portal
- Using the LCC Document Portal including:
  - Navigating round the LCC Document Portal
  - Accessing the relevant conference space
  - Downloading report templates
  - Uploading written reports
- Troubleshooting.

## 3. Invitation to LCC Document Portal

| Step | Action                                                                                                    |
|------|----------------------------------------------------------------------------------------------------|
| 3.1  | All professionals who are invited to a child protection conference will receive an email, via LCC Secure Web Mail. Access the email - see guidance in <u>Trouble Shooting: 1. Secure Emails</u> .                                                                               |
|      | The subject of the emails will include the type, date and location of the conference.                                                                                                    |
|      | The email will contain a link to the Conference Space. For security reasons no personal information will be displayed within the email.                                                                                                    |
|      | □ ·                                                                                                    |
|      | 🗹 🚖 MinuteTakingServiceA LCC Document Portal - Register for LCC Document Portal (Ref No: 1213) - Dear Colleague, 1                                                                                                    |
| 3.2  | Do you need to register?                                                                                                    |
|      | If you are not currently registered for the LCC Document Portal you will also receive a registration email and will be required to register before you are able to access the LCC Document Portal - see guidance in <u>Section 4. LCC</u> <u>Document Portal Registration</u> . |
| 3.3  | Are you already registered?                                                                                                    |
|      | If you are already registered for the LCC Document Portal you will be able to access the LCC Document Portal by following the relevant link which is included in the invitation email - see guidance in <u>Section 5. LCC Document</u> <u>Portal Portal Login Process</u> .     |
| 3.4  | It is important that you use the correct link to access the LCC Document<br>Portal. If you are unsure about which link to follow, guidance about the<br>links can be found on the LSCB Website:                                                                                 |
|      | http://www.lancashiresafeguarding.org.uk/resources/child-protection-<br>meetings.aspx                                                                                                    |
|      | Please see <u>Section 5.LCC Document Portal Login Process</u> for guidance about logging in to the LCC Document Portal.                                                                                                    |

## 4. LCC Document Portal Registration

| oreh | Action                                                                                                    |                                                                                                    |  |
|------|----------------------------------------------------------------------------------------------------|----------------------------------------------------------------------------------------------------|--|
| 4.1  | If you are not currently registered for the LCC Document Portal you will receive a LCC Document Portal registration email shortly after receiving your conference invitation.                                                                                                    |                                                                                                    |  |
|      | <b>Please Note:</b> If this email is sent to a <b>group</b> mailbox<br>to the professional who will be dealing with the cor<br>Conference Administration Team should be notified<br>professional using the following<br><u>MinuteTakingServiceA@lancashire.gov.uk</u>                                                                                                    | t it <u>must</u> be forwarded<br>inference and the LCC<br>d of the name of this<br>email address:                                                                                                    |  |
|      | The registration form attached to the registration er one time.                                                                                                    | nail can only be used                                                                                                    |  |
|      | If more than one professional needs to be invited to a<br>Conference Administration Team should be notified<br>additional professional(s) via the following<br><u>MinuteTakingServiceA@lancashire.gov.uk</u>                                                                                                    | a conference, the LCC<br>of the name(s) of any<br>g email address:                                                                                                    |  |
| 4.2  | Open email and click the link to <u>'click here to i</u><br>Document Portal'                                                                                                    | register on the LCC                                                                                                    |  |
|      | LCC Document Portal - Register for LCC Document Portal (Ref No:1213)                                                                                                    |                                                                                                    |  |
|      |                                                                                                    | ÷ 2                                                                                                    |  |
|      | MinuteTakingServiceA@lancashire.gov.uk                                                                                                    | 🖶 🗖 10:50 AM (7 minutes ago) 🏠 💉 💌                                                                                                    |  |
|      | MinuteTakingServiceA@lancashire.gov.uk<br>to me  Dear Colleague,<br>You should have received an email inviting you to a Child Protection Conference. In order to enable you to access the LCC Docum<br>written conference report and read the reports from other professionals, you will need to register using the online registration form<br>click here to register on LCC Document Portal.                                                                                                    | ■ 10:50 AM (7 minutes ago) ☆ ● ■<br>10:50 AM (7 minutes ago) ☆ ● ■<br>ent Portal, where you will be able to submit your<br>which can be accessed via the following link: <u>Please</u>                                                                                                    |  |
|      | MinuteTakingServiceA@lancashire.gov.uk<br>to me  Dear Colleague, You should have received an email inviting you to a Child Protection Conference. In order to enable you to access the LCC Docum<br>written conference report and read the reports from other professionals, you will need to register using the online registration form<br>click here to register on LCC Document Portal. Guidance on registering for the LCC Document Portal is available at link to website containing information about the portal. If this email has been sent to a group mailbox, please forward this to the professional who will be writing the report and attending it for the port and attending the sent set.                                                                                                    | ■ 10:50 AM (7 minutes ago) ☆  ■ ■ 10:50 AM (7 minutes ago) ☆  ■ ■ ■ ■ ■ ■ ■ ■ ■ ■ ■ ■ ■ ■ ■ ■ ■ ■ ■                                                                                                    |  |
|      | MinuteTakingServiceA@lancashire.gov.uk<br>to me  Dear Colleague, You should have received an email inviting you to a Child Protection Conference. In order to enable you to access the LCC Docum<br>written conference report and read the reports from other professionals, you will need to register using the online registration form<br>click here to register on LCC Document Portal. Guidance on registering for the LCC Document Portal is available at <u>link to website containing information about the portal</u> . If this email has been sent to a group mailbox, please forward this to the professional who will be writing the report and attending th<br>Please note:                                                                                                    | ■ 10:50 AM (7 minutes ago) ☆ ● ● Int Portal, where you will be able to submit your which can be accessed via the following link: Please e conference.                                                                                                    |  |
|      | MinuteTakingServiceA@lancashire.gov.uk to me  Dear Colleague, Dear Colleague, Guidance on registering for the LCC Document Portal is available at link to website containing information about the portal. Guidance on registering for the LCC Document Portal. If this email has been sent to a group mailbox, please forward this to the professional who will be writing the report and read the reports Please note: Please note: Please onte: Please onte: Please onte: Please MUST NOT be registered on the LCC Document Portal.                                                                                                    | ■ 10:50 AM (7 minutes ago) ☆ ● ● Int Portal, where you will be able to submit your which can be accessed via the following link: Please Here conference. By needs access to the LCC Document Portal for this motifier name of the professional.                                                                                                    |  |
|      | <ul> <li>MinuteTakingServiceA@lancashire.gov.uk</li> <li>to me </li> <li>Dear Colleague,</li> <li>You should have received an email inviting you to a Child Protection Conference. In order to enable you to access the LCC Docum<br/>ritice conference report and read the reports from other professionals, you will need to register using the online registration form<br/>click here to register on LCC Document Portal.</li> <li>Guidance on registering for the LCC Document Portal is available at link to website containing information about the portal.</li> <li>If this email has been sent to a group mailbox, please forward this to the professional who will be writing the report and attending th<br/>Please note:</li> <li>• The registration form displayed from the link above can only be used once. If more than one professional from your agen<br/>conference please conference administration team ACS Minute Taking CP Administration to notify the<br/>· Group mailboxes MUST NOT be registered on the LCC Document Portal.</li> <li>Thank you for your assistance,</li> <li>LCC Conference Administration Team</li> </ul> | 10:50 AM (7 minutes ago)      10:50 AM (7 minutes ago)      1 |  |

| 4.3 | Please complete the Registration Form with all necessary information.                                                                                                    |
|-----|----------------------------------------------------------------------------------------------------|
|     | Note: Fields with the red '*' beside them means it is a mandatory field and you will not be able to submit the eform unless all these fields are filled in.                                                                                                    |
|     | Home   A to Z   Contact Us   Login                                                                                                    |
|     | Soundy Council Council |
|     |                                                                                                    |
|     | LCC Document Portal Registration Form                                                                                                    |
|     | Forename * Surmame * Job Title * Organisation * Email Address * Confirm Email Address * Contact Telephone Number PIN Code (This is for accessing to the Secure Remote Access) *                                                                                                    |
|     | Must be 4 digits long. Must not have sequential numbers (0123, 1234, 9876, 8765,). Must not have a digit repeating 4 times (0000, 1111,)         Confirm PIN Code *         Password (This is for accessing to the LCC Document         Portal) *         Must be at least 9 characters and maximum of 20 long. Must contain at least one uppercase letter (A to Z), one lowercase letter (a to z), one number (0 to 9) and one of the following special characters (I, \$, #, %). No other special characters should be used.         Confirm Password *                                                                                                    |
|     | Please read the Lancashire Councy Council Document Portal Confidentiality Agreement before completing the following declaration Declaration: *  I have read and agree to Lancashire County Council Document Portal Confidentiality Agreement Submit Cancel                                                                                                    |
|     | About our website Cookies Feedback            Cookies         Feedback                                                                                                    |
| 4.4 | The email address you provide will be used as your Login ID (Username) and will be used to access the LCC Document Portal.                                                                                                    |
|     | You should always provide <u>your professional email address</u> e.g. xxxx@lancashirecare.nhs.uk                                                                                                    |
|     | Only in exceptional circumstances (e.g. small independent agencies like child minders etc.) will a non-professional email address be accepted.                                                                                                    |
| 4.5 | You will use this PIN each time you authenticate to gain access to LCC Document Portal. Therefore, please pick a memorable PIN.                                                                                                    |
|     | <ul> <li>The PIN:</li> <li>Must be 4 digits long.</li> <li>Must not have sequential numbers (0123, 1234, and 9876.)</li> <li>Must not have a digit repeating 4 times (0000, 1111)</li> </ul>                                                                                                    |

| 4.6 | <ul> <li>The Password will be used once you have successfully authenticated and need to login to the LCC Document Portal. Therefore, please pick a memorable Password.</li> <li>Password: <ul> <li>Must be a least 9 characters and maximum of 20 charters long</li> <li>Must contain at least one uppercase letter (A TO Z)</li> <li>Must contain lowercase letters (a to z)</li> <li>Must contain at least one number (0 to 9)</li> <li>Must contain one of these following special characters: (! \$, #, %)</li> </ul> </li> </ul> |  |  |
|-----|----------------------------------------------------------------------------------------------------|--|--|
|     | and accept the <i>Lancashire County Council Document Portal Confidentiality Agreement</i> , by ticking the tick box.                                                                                                    |  |  |
| 4.8 |                                                                                                    |  |  |
|     | Once all of the required information has been entered click ' <b>Submi</b> t'.<br><b>Please Note:</b> Please do not click on any other links on the registration form<br>as these will take you to unrelated websites.                                                                                                    |  |  |

| 4.9  | Once completed, you w<br>Number.                                                                                                    | will be                       | provided                                    | with a                                                                                                    | Registration                          | Reference                  |
|------|----------------------------------------------------------------------------------------------------|-------------------------------|---------------------------------------------|----------------------------------------------------------------------------------------------------|---------------------------------------|----------------------------|
|      | Registration for LCC Document Portal                                                                                                   |                               |                                             |                                                                                                    |                                       |                            |
|      | The form has been submitte<br>If you need to contact us in                                                                             | ed. Authoris<br>relation to f | ation will be wi<br>this registration       | thin office h<br>please use                                                                                       | ours.<br>your registration ref        | erence.                    |
|      | Registration reference: 75                                                                                                    | 5                             |                                             |                                                                                                    |                                       |                            |
|      | Continue                                                                                                    |                               |                                             |                                                                                                    |                                       |                            |
|      | Please make a note of delays in receiving confin                                                                                       | the Reg<br>mation f           | gistration r<br>hat your re                 | eference<br>egistratio                                                                                            | e, in case the<br>on has been a       | ere are any accepted.      |
|      | You will be able to reference appropriate person. (See                                                                                 | r to you<br><u>Trouble</u>    | ur registrat<br><del>eshoo<i>ting</i></del> | tion refe<br><u>1</u> )                                                                                           | erence if you                         | contact the                |
| 4.10 | When your application to accepted you will receive Portal.                                                                             | the LC<br>e an er             | C Docume<br>nail welco                      | ent Porta<br>ming yo                                                                                              | al has been re<br>ou to the LCC       | viewed and<br>Document     |
|      |                                                                                                    | Search Inh                    | ov (CtrlaE)                                 |                                                                                                    |                                       | Q                          |
|      | inbox (113)                                                                                                    | Arrange By                    | Date                                        |                                                                                                    | Newe                                  | st on top 👻 🔺              |
|      | Deleted Items (1)                                                                                                    |                               |                                             |                                                                                                    | Contractor                            |                            |
|      |                                                                                                    | 4 Today                       |                                             |                                                                                                    |                                       | 12.02                      |
|      | <ul> <li>Test_User_4@btlancashire.co.uk</li> </ul>                                                                                     | LCC D                         | ocument Portal - 1                          | Welcome (Ref                                                                                                    | No:1213)                              | 12:49                      |
|      | Drafts                                                                                                    | 10000                         | 1413                                        |                                                                                                    |                                       |                            |
|      |                                                                                                    | P Mond                        | ау                                          |                                                                                                    |                                       |                            |
| 4.11 | Open your new mail item                                                                                                    |                               |                                             |                                                                                                    |                                       |                            |
|      | Subject: Fwid: LCC Document Portal - Welcome (RMNx:1212)                                                                               |                               |                                             |                                                                                                    |                                       |                            |
|      | Dear Colleague,                                                                                                    |                               |                                             |                                                                                                    |                                       |                            |
|      | You (email address: bds testuser@gmail.com) are invited to a conference. Please use the link below to access the LCC Document Portal:  |                               |                                             |                                                                                                    |                                       |                            |
|      | Link to LCC Document Portal Please refer to your invite letter for guidance on submission of reports.                                  |                               |                                             |                                                                                                    |                                       |                            |
|      | Guidance on accessing and using the L Document Portal is available at link to website containing information accessing and using the L |                               |                                             |                                                                                                    |                                       |                            |
|      | Thank you for your assistance,                                                                                                    |                               |                                             |                                                                                                    |                                       |                            |
|      | LCC Conference Administration Team<br>Tel: 01282 471253                                                                                |                               |                                             |                                                                                                    |                                       |                            |
|      | Reference Policy: ETLS - User Mailbox 365 Day Delete and Allow Record                                                                  | ry (1. year) Expires: 19      | 05/2016                                     |                                                                                                    |                                       | 23                         |
|      | You will now be able to<br>(see <u>Section 5. LCC Do</u>                                                                               | login to<br>cument            | o the LCC<br><u>t Portal Lo</u>             | Docum<br>Docum<br>Docum<br>Docum<br>Docum<br>Docum<br>Docum<br>Docum<br>Docum<br>Docum<br>Docum<br>Docum<br>Docum | ent Portal us<br><u>cess</u> for guid | ing the link<br>ance about |
|      |                                                                                                    |                               |                                             |                                                                                                    |                                       |                            |

## 5. LCC Document Portal Login Process

| Step | Action                                                                                                    |  |  |  |
|------|----------------------------------------------------------------------------------------------------|--|--|--|
| 5.1  | To access LCC Document Portal via the external user link, Click on the Link to LCC Document Portal link shown in the email.                                                                      |  |  |  |
|      | LCC Document Portal - Welcome (Ref No: 1213) Inbox ×                                                                                                    |  |  |  |
|      | MinuteTakingServiceA@lancashire.gov.uk to me 💌                                                                                                    |  |  |  |
|      | Dear Colleague,                                                                                                    |  |  |  |
|      | You (email address: <u>btls.testuser@gmail.com</u> ) are invited to a conference. Please use the link below to access the LCC Document Portal:                                                   |  |  |  |
|      | Please refer to your invite letter for guidance on submission of reports.                                                                                                    |  |  |  |
|      | Thank you for your assistance,                                                                                                    |  |  |  |
|      | LCC Conference Administration Team<br>Tel: 01282 471253                                                                                                    |  |  |  |
| 5.2  | Step 1 – Request Passcode                                                                                                    |  |  |  |
|      | The login screen for logging onto the Lancashire County Council network will be displayed (see below).                                                                                           |  |  |  |
|      | Each time you log in to LCC Document Portal you will need to request a Passcode via this screen below:                                                                                           |  |  |  |
|      | Enter your Username (this is your registered email address) in the 'Username' text box and Click on the <b>'Request Passcode'</b> button to request a passcode.                                  |  |  |  |
|      | Lancashire<br>County<br>Council                                                                                                    |  |  |  |
|      |                                                                                                    |  |  |  |
|      | Passcode Request for LCC<br>Document Portal                                                                                                    |  |  |  |
|      | Username                                                                                                    |  |  |  |
|      | Request Passcode                                                                                                    |  |  |  |
|      |                                                                                                    |  |  |  |
|      | <b>Please note:</b> At this stage you are only requesting a passcode to log in through the LCC Secure Portal. You won't actually login at this point until you enter both your PIN and Passcode. |  |  |  |
|      |                                                                                                    |  |  |  |

The message below will be displayed informing you that you have requested a new passcode and that you will be receiving a new passcode via email. NB: This message may take up to 4 seconds to be displayed. Lancashire County Council LCC Document Portal System You have requested a new passcode. Please check your registered email address for the new credentials. Click here to continue <u>Click here to continue</u> will take you the the next login step. 5.4 Open the email to access your passcode:-Passcode from Lancashire County Council Document Portal Inbox - Z MinuteTakingServiceA@lancashire.gov.uk 2:17 PM (0 minutes ago) ☆ to me 👻 Your new passcode from Lancashire County Council Document Portal Systems 11111. You copy and paste the new passcode and it does not work, please type the new passcode into the field. 5.5 Step 2 – Enter Username and PIN+Passcode Enter your Username (this is your registered email address) in the **Username** field. Enter the PIN then Passcode into the PIN + Passcode field. Secure Login LCC Document Portal Username btls.testuser@gmail.com PIN + Passcode ••••••• ÷ Submit **Please note:** Both the PIN and Passcode are typed into the same box. **Do** not leave any spaces Then select 'Submit' to proceed.

| 5.6 | Step 3- Log in to the LCC Document Portal                                                                                                    |  |  |
|-----|----------------------------------------------------------------------------------------------------|--|--|
|     | The LCC Document Portal homepage will be brought up automatically (this may take up to 10 seconds). You now have access to the LCC Document Portal and you can now begin to login to the LCC Document Portal.                                                                                      |  |  |
|     | Sign In                                                                                                    |  |  |
|     | LCC Document Portal                                                                                                    |  |  |
|     | User Name: Password:                                                                                                    |  |  |
|     | Forgotten your password?                                                                                                    |  |  |
|     | Sign In                                                                                                    |  |  |
| 5.7 | Enter your username in ' <b>User Name'</b> (username is the registered email address) and ' <b>Password</b> ' (password you have set during the eform registration process, <u>Step 4.6</u> )<br>Then select ' <b>Sign In'</b> which will un-grey itself once you type into the password text box: |  |  |
|     | Sign In                                                                                                    |  |  |
|     | LCC Document Portal                                                                                                    |  |  |
|     | User Name: btls.testuser@gmail.com Password: ••••••                                                                                                    |  |  |
|     | Forgotten your password?                                                                                                    |  |  |
|     | ? Sign In                                                                                                    |  |  |

### 6. LCC Document Portal Activities

### 6.1 Navigating through LCC Document Portal

| Step  | Action                                                                                                    |
|-------|----------------------------------------------------------------------------------------------------|
| 6.1.1 | Once you have logged in successfully, you will be presented with the following screen.                                                                                                    |
|       | In the ' <b>My Community'</b> tab you will have a list of the conference spaces you have been invited to and to which you have access.                                                                                                    |
|       | Lancashire LCC Document Portal Search  My Community • My Spaces • ? • Sign Out My Community                                                                                                    |
|       | Show: My Spaces View Mr Add to Favorites Mr Remove from Favorites Show: My Spaces Show: My Spaces My Spaces My Spaces My Spaces Name  Contact Favorite                                                                                                    |
|       | Image: Constraint of the second Follows         Image: Constraint of the second Follows         Image: Constraint |
|       | Recent Data Table Entries                                                                                                    |
| 6.1.2 | For professionals who are invited to many conferences, the list of conference spaces will be long. It is possible to search for spaces (see <u>Section 6.5 Search in the Portal</u> ). It is also possible to add spaces to a favourites list by highlighting the conference space and clicking on the 'Add to Favourites' tab.                                                                                                    |
|       | Show: 🚱 All of My Spaces 🔹 💿 View 🛠 Add to Favorites 🚿 Remove from Favorites                                                                                                    |
|       | My Spaces                                                                                                    |
|       | Name 🔺 Contact                                                                                                    |
|       | Dummy McNaul, Crystal<br>Dummy for MASH users.                                                                                                    |
|       | ✓ ✓ Page 1 of 1 → → C                                                                                                    |
|       |                                                                                                    |
|       |                                                                                                    |
|       |                                                                                                    |
|       |                                                                                                    |

|       | The list of conference spaces that are displayed can be restricted conference spaces on the favourite list by clicking on the 'All of Spaces' tab and then clicking on the 'Only my Favourite Spaces' options from Favorites and the spaces of the spaces of the space of the space of |                                                                                |                                                                             |
|-------|----------------------------------------------------------------------------------------------------|--------------------------------------------------------------------------------|-----------------------------------------------------------------------------|
|       | Name 🔺                                                                                                    |                                                                                | Contact                                                                     |
|       | Dummy Dummy                                                                                                    | for MASH users.                                                                | McNaul, Crystal                                                             |
|       | 📢 🖣 Page                                                                                                    | 1 of 1 → → C                                                                   |                                                                             |
| 6.1.3 | To navigate to space name that                                                                                                    | the conference space you<br>It was included in your conf                       | require, click on the conference erence invite.                             |
|       | The screen be documents that                                                                                                    | low will be displayed and<br>are currently in the confere                      | d will show all the folders and nce space.                                  |
|       | Click on the 'Br                                                                                                    | owse content' tab to displa                                                    | ay the Conference Space.                                                    |
|       | Wy Commu<br>Call                                                                                                    | Dummy Dummy R<br>Dummy All professionals of each agency to relating to a third | are reminded that son<br>to share their report wi<br>d party which should n |

| 6.1.4 | The screen below will be displayed.                                                                                                    |
|-------|----------------------------------------------------------------------------------------------------|
|       | Lancashire LCC Document Portal Search   My Community • 28 My Spaces • ? •                                                                                                    |
|       | Image: Space of the space of the space |
|       | Name ▲         Format         Last changed         Changed by         Size           C         ICPC 20150421 21 April 2015         20/04/2015 12:17         Magee, Nicola         2 items           C         Referenced Documents         13/02/2015 15:54         McNaul, Crystal         10 items           (         Page         1 of 1         >>>         C         Displaying 1 - 2 of 2                                                                                                    |
|       | Each conference space will have the same folder structure which is:                                                                                                    |
|       | Space name<br>ICPC 20141120 20 <sup>th</sup> November 2014<br>Core 20141130 30 <sup>th</sup> November 2014<br>RCPC 20141218 18 <sup>th</sup> December 2014                                                                                                    |
|       | The folders are named by meeting type followed by the date in YYYYMMDD format and then date again in a more descriptive format.                                                                                                    |
|       | The 'Referenced Documents' folder contains reference information about the child protection process; agenda template and conference report templates. The templates should be downloaded for use when writing a conference report (see <u>Section 6.2. Download a Document</u> ).                                                                                                    |
|       | Completed reports should be uploaded into the folder that relates to the conference / core group the report is for (see <u>Section 6.3. Upload a</u> <u>Document</u> )                                                                                                    |

#### 6.2 To Download a Document

This section provides information about downloading documents from the conference space.

Prior to the conference, professionals may find the conference report templates useful to download. Documents providing information about completing reports, conference agendas, abuse categories, the appeals process etc. are also available to view and/or download.

Professionals are able to view and download other agency reports and also the minutes and outcome form produced after the conference.

| Step  | Action                                                                                                    |
|-------|----------------------------------------------------------------------------------------------------|
| 6.2.1 | There is the option to download templates from space conferences for reading and storing.                                                                                                    |
|       | To download a document, first locate and open the folder where the document is held.                                                                                                    |
|       | Select the document you want to download by highlighting the document. Then select <b>'Download File'</b> :                                                                                                    |
|       | Wy Community 💡 TEST X1 SU2502819 🗵                                                                                                    |
|       | TEST X1 5U2502819 > Content > ICPC 20150520 20th May 2015                                                                                                    |
|       | Vev * © Preview and Comment ® Download File                                                                                                    |
|       | Name      Format     Last changed     Changed by     Size                                                                                                    |
|       | Appeals Procedure.doc MS Word Document 8.0-2 14/05/2015 13:56 Test_User_5 43 KB                                                                                                    |
|       | Image: Signal Core Group Report for RCPC[1].docx         MS Word Document 2007 14/05/2015 14:14         Test_User_4         53 KB                                                                                                    |
|       | TEL PPD_Symbol In Name - trc_05.02.30.docx     MS Word Document 2007 U6y05/2015 11:25     Portal User 696     1.3 MB     Tat Doc docx     MS Word Document 2007 20/04/2015 11:04     Gardano Iaanate     0.8                                                                                                    |
|       | (if if a bold occurrent cost in by by business cost in by by business cost in by by business in by by business cost in by by business in by by business in both by business in by by business in by by business in by by business in by by business in by by business in by by business in by by business in by by business in by business in by by business in by business in |
|       |                                                                                                    |
|       | Comments (0) 🍇 Add Comment                                                                                                    |
| 6.2.2 | The <b>'File Download'</b> prompt will appear.  Do you want to open or save Agency Guidance for Completing Conference Reports[1][1],pdf (73.9 KB) from lccdocportal-ppd.ad.lancscc.net?  Open Save Cancel  Select 'Save' to save a copy of the document to the 'My Downloads' folder                                                                                                    |
|       | on your computer.                                                                                                    |

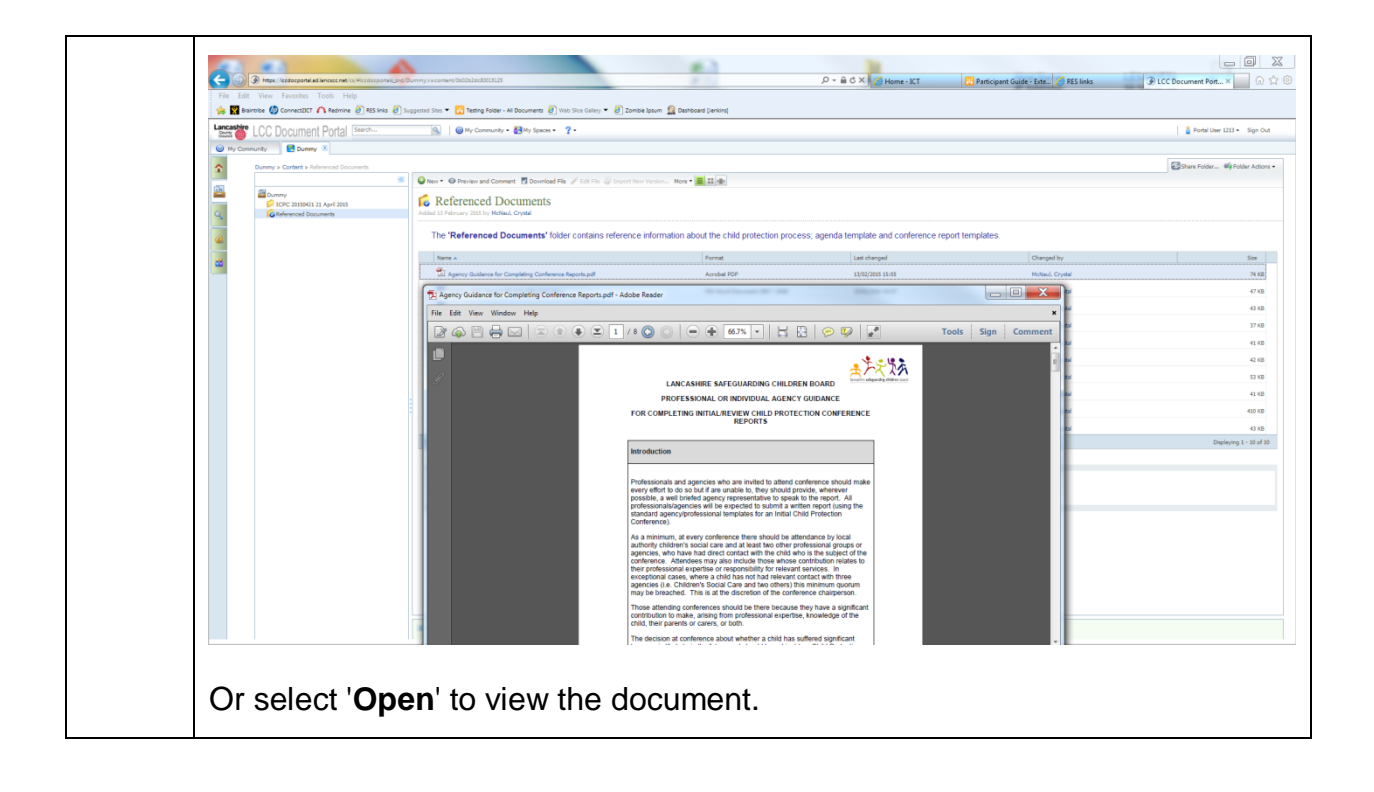

### 6.3 To Upload a Document

| Step  | Action                                                                                                    |
|-------|----------------------------------------------------------------------------------------------------|
| 6.3.1 | Locate, navigate and open a conference space.<br>Once in the conference space, select the <b>'Browse Content'</b> tab:                                                                                                    |
|       | Dummy                                                                                                    |
| 6.3.2 | Navigate to the folder you want to upload your document into.<br>Select 'New' then 'Import Files'<br>Wy community * @ My Spaces ? * @ Portal User 1213 * Sign Out<br>Wy community * @ My Community * @ My Spaces ? * @ Portal User 1213 * Sign Out<br>Wy community * @ Dummy * Content > 10PC 2015921 21 April 2015<br>Wy Community * @ New * * * * * * * * * * * * * * * * * * * |
| 6.3.3 | The 'Import File' dialog will appear.<br>Select 'Browse' then navigate and locate the document from your computer.<br>Once the document is located, select it, then click on 'Open' where you will<br>return to the 'Import File' dialog with your choosen document in the 'File'<br>text box:<br>Import File File File File File File File File                                  |

| 6.3.4 | Check you are uploading the correct document into the conference space<br>then open the drop down menu <b>beside 'Please confirm Service User ID is</b><br><b>correct'</b> and select ' <b>Confirmed</b> ': |
|-------|----------------------------------------------------------------------------------------------------|
|       | Import File                                                                                                    |
|       | File: C:\Users\DocTest004\Downloads\Final Core Group Report for RCPC[] Browse                                                                                                    |
|       | Some properties are required before this file can be imported                                                                                                    |
|       | * Please confirm Service<br>User ID is correct:                                                                                                    |
|       |                                                                                                    |
|       | Cancel                                                                                                    |
|       | Select ' <b>Ok</b> '                                                                                                    |
|       | A prompt will be displayed asking if you want to import another file. Select 'No' to close but if you wish to upload another, choose 'Yes' and repeat steps $6.3.1 - 6.3.4$ .                               |
| 6.3.5 | Your document(s) will have been added into the location:                                                                                                    |
|       | 🕝 Share Folder 💞 Folder Actions 🕶                                                                                                    |
|       | 🚱 New 🔹 📀 View 🛛 Download File 🥜 Edit 🦓 Import New Version More 👻 🧮 🏭                                                                                                    |
|       | ICPC 20150421 21 April 2015 Added 13 February 2015 by McNaul, Crystal                                                                                                    |
|       | Name - Format Last changed Changed by Size                                                                                                    |
|       | Final Core Group Report for RCPC.docx MS Word Document 18/05/2015 09:44 Portal User 1213 53 KB                                                                                                    |
|       | This is a test for the CP portal.docx MS Word Document 20/04/2015 12:22 Magee, Nicola 11 KB                                                                                                    |
|       | Year 2012 Calendar – United Kingdom Single File Web Page 21/04/2015 14:15 Magee, Nicola 278 KB                                                                                                    |
|       | Image         1         Image         Image         Displaying 1 - 3 of 3                                                                                                    |
|       |                                                                                                    |

#### 6.4 Setting Preferences and Watching Content

Setting your preferences and watching content will ensure that you will be alerted when new reports are loaded into the conference space. This will need to be done for each conference space to which you have been invited.

| Step  | Action                                                                                                    |
|-------|----------------------------------------------------------------------------------------------------|
| 6.4.1 | Setting your preferences and watching content will ensure that you will be<br>alerted when new reports are loaded into the conference space. This will<br>need to be done for each conference space to which you have been<br>invited. |
|       | Hover towards your Username in the top-right corner of the screen                                                                                                    |
|       | □ ×<br>☆ ☆ ŵ                                                                                                    |
|       |                                                                                                    |
|       | Portal User 1213 • Sign Out                                                                                                    |
|       | Share Space 🦩 Page Actions 🗸                                                                                                    |
|       | Click on the Username and a drop down menu to appear and select 'My Preferences':                                                                                                    |
|       |                                                                                                    |
|       |                                                                                                    |
|       | Portal User 1213 - S gn Out                                                                                                    |
|       | Share Space 🗲 Page Actions 👻                                                                                                    |

| Preferences                                                                                                    | S                                                                                                    |                                                                                                    |                                                                                                    |                                                                                                    |
|----------------------------------------------------------------------------------------------------|----------------------------------------------------------------------------------------------------|----------------------------------------------------------------------------------------------------|----------------------------------------------------------------------------------------------------|----------------------------------------------------------------------------------------------------|
| General                                                                                                    | Search                                                                                                    | Advanced                                                                                                    |                                                                                                    |                                                                                                    |
| Subscripti                                                                                                    | ons: You can c                                                                                                    | hoose how often no                                                                                                    | ification emails for items you are                                                                                                    | e watching get sent to you:                                                                                                    |
|                                                                                                    | 0                                                                                                    | As soon as updated                                                                                                    | l                                                                                                    |                                                                                                    |
|                                                                                                    | 0                                                                                                    | Weekly                                                                                                    |                                                                                                    |                                                                                                    |
| Plug-ins:                                                                                                    | The LCC C<br>LCC Docu<br>and LCC C                                                                                                    | <b>istall Plug-ins</b><br>Document Portal plug-<br>ment Portal plug-ins e<br>Document Portal, spee                               | ins will be installed and loaded whe<br>nable convenient copy and paste s<br>d up file transfer, and improve the                                                                                                    | en this dialog is closed.<br>support between your desktop<br>file editing experience.                                                                                 |
| 2                                                                                                    |                                                                                                    |                                                                                                    |                                                                                                    | OK Ca                                                                                                    |
|                                                                                                    |                                                                                                    |                                                                                                    |                                                                                                    |                                                                                                    |
| Setting you                                                                                                    | ır Subscripti                                                                                                    | ons allows                                                                                                    | you to change how                                                                                                    | <i>w</i> quickly you wan                                                                                                    |
| Setting you<br>receive em<br>added to th                                                                                                    | ur Subscription<br>nail notification<br>ne Conference                                                                                                    | ons allows<br>ons. This w<br>ce Space.                                                                                           | you to change hov<br>ill inform you wher                                                                                                    | w quickly you wan<br>າ any new content                                                                                                    |
| Setting you<br>receive em<br>added to th<br>Watching<br>documents<br>be sent an<br>is sent to y<br>To watch a<br><b>'My Comm</b><br>display: | ur Subscriptionail notification<br>ne Conference<br>a conference<br>, objects or<br>email inform<br>ou depend of<br>a space, ope<br>nunity' tab.           | ons allows<br>ons. This w<br>ce Space.<br>ce space r<br>files are up<br>ning you of<br>on your Sub<br>n the confe<br>Then select | you to change how<br>ill inform you wher<br>neans you are k<br>loaded into a confe<br>the changes (the<br>scription Settings <u>s</u><br>rence space you v<br><b>'Space Actions'</b> ,                                                                                                    | w quickly you wan<br>n any new content<br>cept up-to-date, i<br>erence space. Yo<br>time of when the<br><u>Step 6.4.2</u> ).<br>wish to watch from<br>a drop down mer |
| Setting you<br>receive em<br>added to th<br>Watching<br>documents<br>be sent an<br>is sent to y<br>To watch a<br><b>'My Comm</b><br>display: | ur Subscriptionail notification<br>ne Conference<br>a conference<br>s, objects or<br>email inform<br>ou depend co<br>a space, ope<br>nunity' tab.          | ons allows<br>ons. This w<br>ce Space.<br>ce space r<br>files are up<br>ning you of<br>on your Sub<br>n the confe<br>Then select | you to change how<br>ill inform you wher<br>neans you are k<br>loaded into a confe<br>the changes (the<br>scription Settings <u>s</u><br>rence space you v<br><b>'Space Actions'</b> ,                                                                                                    | w quickly you wan<br>n any new content<br>cept up-to-date, i<br>erence space. Yo<br>time of when the<br><b>Step 6.4.2</b> ).<br>wish to watch from<br>a drop down mer |
| Setting you<br>receive em<br>added to th<br>Watching<br>documents<br>be sent an<br>is sent to y<br>To watch a<br><b>'My Comm</b><br>display: | ur Subscriptionail notification<br>ne Conference<br>a conference<br>s, objects or<br>o email inform<br>ou depend co<br>a space, ope<br>nunity' tab.        | ons allows<br>ons. This w<br>ce Space.<br>ce space r<br>files are up<br>ning you of<br>on your Sub<br>n the confe<br>Then select | you to change how<br>ill inform you wher<br>neans you are k<br>loaded into a confe<br>the changes (the<br>scription Settings s<br>rence space you v<br>'Space Actions',                                                                                                    | w quickly you wan<br>n any new content<br>cept up-to-date, i<br>erence space. Yo<br>time of when the<br><b>Step 6.4.2</b> ).<br>wish to watch from<br>a drop down mer |
| Setting you<br>receive em<br>added to th<br>Watching<br>documents<br>be sent an<br>is sent to y<br>To watch a<br><b>'My Comm</b><br>display: | ur Subscriptionail notification<br>ne Conference<br>a conference<br>s, objects or<br>o email inforr<br>ou depend co<br>a space, ope<br><b>nunity'</b> tab. | ons allows<br>ons. This w<br>ce Space.<br>ce space r<br>files are up<br>ning you of<br>on your Sub<br>n the confe<br>Then select | you to change how<br>ill inform you wher<br>neans you are k<br>loaded into a confe<br>the changes (the<br>scription Settings <u>s</u><br>rence space you v<br><b>'Space Actions'</b> ,<br>are Space                                                                                                    | w quickly you wan<br>n any new content<br>cept up-to-date, i<br>erence space. Yo<br>time of when the<br><u>Step 6.4.2</u> ).<br>wish to watch from<br>a drop down mer |
| Setting you<br>receive em<br>added to th<br>Watching<br>documents<br>be sent an<br>is sent to y<br>To watch a<br><b>'My Comm</b><br>display: | ur Subscriptionail notification<br>ne Conference<br>a conference<br>s, objects or<br>email inforr<br>ou depend co<br>a space, ope<br>nunity' tab.          | ons allows<br>ons. This w<br>ce Space.<br>ce space r<br>files are up<br>ning you of<br>on your Sub<br>n the confe<br>Then select | you to change how<br>ill inform you wher<br>neans you are k<br>loaded into a confe<br>the changes (the<br>scription Settings <u>s</u><br>rence space you v<br><b>'Space Actions'</b> ,<br>are Space Space Actions of the<br>changes (the<br>scription Settings <u>s</u><br>rence space you v<br><b>'Space Actions'</b> ,<br>are Space                                                                                                    | w quickly you wan<br>any new content<br>cept up-to-date, i<br>erence space. Yo<br>time of when the<br><b>Step 6.4.2</b> ).<br>wish to watch from<br>a drop down mer   |
| Setting you<br>receive em<br>added to th<br>Watching<br>documents<br>be sent an<br>is sent to y<br>To watch a<br><b>'My Comm</b><br>display: | ur Subscriptionail notification<br>ne Conference<br>a conference<br>s, objects or<br>email inforr<br>ou depend co<br>a space, ope<br>nunity' tab.          | ons allows<br>ons. This w<br>ce Space.<br>ce space r<br>files are up<br>ning you of<br>on your Sub<br>n the confe<br>Then select | you to change how<br>ill inform you wher<br>neans you are k<br>loaded into a confe<br>the changes (the<br>scription Settings <u>s</u><br>rence space you w<br><b>'Space Actions'</b> ,<br><b>are Space Space Actions'</b> ,<br><b>are Space Space Actions'</b> ,<br><b>are Space Space Actions'</b> ,<br><b>are Space Space Actions'</b> ,<br><b>are Space Space Actions'</b> ,<br><b>are Space Space Actions'</b> ,<br><b>are Space Space Actions'</b> ,<br><b>are Space Space Actions'</b> ,<br><b>are Space Space Actions'</b> ,<br><b>are Space Space Actions'</b> ,<br><b>are Space Space Actions'</b> ,<br><b>are Space Start Watching Space</b>                                                                                                    | w quickly you wan<br>n any new content<br>cept up-to-date, i<br>erence space. Yo<br>time of when the<br><u>Step 6.4.2</u> ).<br>wish to watch from<br>a drop down mer |
| Setting you<br>receive em<br>added to th<br>Watching<br>documents<br>be sent an<br>is sent to y<br>To watch a<br><b>'My Comm</b><br>display: | ur Subscriptionail notification<br>ne Conference<br>a conference<br>s, objects or<br>email inforr<br>ou depend co<br>a space, ope<br>nunity' tab.          | ons allows<br>ons. This w<br>ce Space.<br>ce space r<br>files are up<br>ning you of<br>on your Sub<br>n the confe<br>Then select | you to change how<br>ill inform you wher<br>neans you are k<br>loaded into a confe<br>the changes (the<br>scription Settings <u>s</u><br>rence space you v<br><b>'Space Actions'</b> ,<br><b>are Space</b> Space Act<br><b>C</b> Edit Page<br><b>B</b> Print<br>Subscribe to Space<br>Start Watching Space<br>Show Space Home                                                                                                    | w quickly you wan<br>any new content<br>cept up-to-date, i<br>erence space. Yo<br>time of when the<br><b>Step 6.4.2</b> ).<br>wish to watch from<br>a drop down mer   |
| Setting you<br>receive em<br>added to th<br>Watching<br>documents<br>be sent an<br>is sent to y<br>To watch a<br><b>'My Comm</b><br>display: | a conference<br>a conference<br>a conference<br>a conference<br>a conference<br>a space, ope<br><b>nunity'</b> tab.                                        | ons allows<br>ons. This w<br>ce Space.<br>ce space r<br>files are up<br>ning you of<br>on your Sub<br>n the confe<br>Then select | you to change how<br>ill inform you wher<br>neans you are k<br>loaded into a confe<br>the changes (the<br>scription Settings <u>s</u><br>rence space you v<br><b>'Space Actions'</b> ,<br><b>are Space Space Actions'</b> ,<br><b>are Space Space Space Space Space Space Space Space Space Space Space Space Space Space Space Space Space Space Space Space Space Space</b> | w quickly you wan<br>any new content<br>cept up-to-date, i<br>erence space. Yo<br>time of when the<br>Step 6.4.2).<br>wish to watch from<br>a drop down mer           |

| 6.4.4 | Select 'Start Watching Space' and a prompt will appear at the bottom right of the screen informing you that you are now watching the space:                                                                                                    |
|-------|----------------------------------------------------------------------------------------------------|
|       | <ul> <li>Dummy successfully added to email notifications.</li> <li>Saved item changes</li> </ul>                                                                                                    |
| 6.4.5 | You'll then receive emails informing you when an file has been added into the conference space:                                                                                                    |
|       | Reply   Reply All   Delete   Print                                                                                                    |
|       | Within the LCC Document Portal, you requested to watch the following space/folders of Meeting 1 from SECURE EMAIL TEST mailencrypt         From CenterStage Digest <donotreply@btlancashire.co.uk>         To btls.testuser@gmail.com         Images and links have been blocked for additional security. Show content</donotreply@btlancashire.co.uk> |
|       | Within the LCC Document Portal, you requested to watch the following space/folders<br>Monday, Apr 27, 2015 11:48 AM<br>LCC Brand.pdf<br>By Ashton, Clint Today 11:34 AM<br>Version 1.0                                                                                                    |
|       | Change how often you receive these digest emails.<br>To stop receiving notifications on a particular item, go to that item in [ CenterStage ] and select the "Stop Watching" command on that item's menu.                                                                                                    |
|       |                                                                                                    |
| 6.4.6 | To stop watching a space, open the conference space you have started watching.                                                                                                    |
|       | Select 'Space Actions' then 'Stop watching space' and you will get a prompt informing you of the change:                                                                                                    |
|       | Saved item changes                                                                                                    |

## 6.5 Searching in the Portal

| To Search, enter a v<br>Site' option is selecte                                                                                                    | alue withi<br>ed, and th                                                                              | n the Sear<br>en click the                                                                                                    | ch Bar, maki                                                                 | ng sure that the                                                              | e 'Entire                        |
|----------------------------------------------------------------------------------------------------|----------------------------------------------------------------------------------------------------|----------------------------------------------------------------------------------------------------|------------------------------------------------------------------------------|-------------------------------------------------------------------------------|----------------------------------|
|                                                                                                    |                                                                                                    |                                                                                                    | 2 magninying                                                                 | <b>j Glass</b> icon.                                                          |                                  |
| Lancashire   CC Desument De                                                                                                    | whol Dummd                                                                                            |                                                                                                    |                                                                              | tu Garana 🔲 Taranahan 🔒 🔒                                                     |                                  |
| My Community                                                                                                    | Search                                                                                                | n in LCC Document Por                                                                                                    | tal                                                                          | ny Spaces • 💽 Templates 🦿 •                                                   |                                  |
| My Spaces                                                                                                    | O All I                                                                                               | my Spaces<br>favorite spaces<br>ire site                                                                                                    | lew Space                                                                    | 🔍 View 🦹 Add to Favorites 🦄                                                   | Remove from Fav                  |
| <ul> <li>New in LCC Document Portal</li> <li>Items I am Editing</li> </ul>                                                                                                    | Edit                                                                                                  | arch in my extra sourc                                                                                                    | es Co                                                                        | ntact                                                                         | Favorite                         |
| results including folde                                                                                                    | ers and do                                                                                            | ocuments v                                                                                                    | will be display                                                              | /ed below.                                                                    |                                  |
|                                                                                                    |                                                                                                    |                                                                                                    |                                                                              |                                                                               |                                  |
| My Community     Q Dummy     Search for Dummy                                                                                                    |                                                                                                    | 9                                                                                                    |                                                                              |                                                                               |                                  |
| My Community Q Dummy Search for Dummy                                                                                                    |                                                                                                    | 9                                                                                                    |                                                                              | R sud distance - M                                                            |                                  |
| Wy Community Cummy  Search for Dummy  Filter Results by Location [?]  Codecports_prd (7)  (1)  Microsoft Word (1)                                                                                                    | Last Chang<br>This Month (<br>Last Month (                                                            | ed [7] Topic<br>4) zUNKN<br>2)                                                                                                    | [7] Place in<br>DWN, Report A None                                           | Reset All Filters     All Filters     Attent [7]     Organization in     None | t Choose Filters ▼<br>a text [?] |
| Wy Community Dummy K<br>Search for Dummy<br>Filter Results by<br>Location [?] Format [?]<br>Locadoportals prd (?) (1)<br>Location (1)<br>Location (1)<br>Location (2)<br>Location (2) | Last Chang<br>This Month (<br>Last Month (<br>This Year (10                                           | ed [?] Topic<br>4) zUNKN<br>2)                                                                                                    | [7] Place in<br>OWN, Report A None                                           | 🗑 Reset All Fibers 🗳<br>a text [7] Organization in<br>None                    | t Choose Filters •<br>a text [?] |
| Wy Community  Scarch for Dummy  Filter Results by Location [?]  Format [?]  Ccolooportals_prd (?)  Acrobat PDF (2)  Microsoft Word (1)  10 results View Download File Field Name                                                                                                    | Last Chang<br>This Month<br>Last Month (<br>This Year (10<br>More • E                                 | ed [7] Topic  <br>4) zUNKN<br>2)<br>))                                                                                                    | [7] Place in<br>DWIN, Report A None                                          | Reset All Filters  text [7] Organization in None  Size Location               | Choose Filters •<br>• text [?]   |
| Wy Community     Q Dummy     Scarch for Dummy      Filter Results by Location [?]     Format [?]     Acrobat PDF [2]     Microsoft Word (1)      10 results    View   Download File   Edit     Name     Dummy                                                                                                    | Last Chang<br>This Month (<br>This Year (10<br>Mone • )                                               | ed [?] Topic<br>(4) zUNKN<br>2)<br>))<br>Last changed<br>13/02/2015 15:54                                                                             | [7] Place in<br>DWN, Report A None<br>None<br>Changed by<br>McNaul, Crystal  | Reset Al Filters                                                              | Choose Filters •<br>• text [?]   |
| My Community     Q Dummy     Scarch for Dummy  Filter Results by Location [?] Iccdoeportals_prd (?) Iccdoeportals_prd (?) Iccdoeportals_prd (?) Iccodeportals_prd (?) Iccodeportals_prd (?) Ic                                                                                                    | Last Chang<br>This Month (<br>Last Month (<br>This Year (10<br>More - 📃 🎫 💵                           | ed [?] Topic  <br>(4) ZUNKW<br>2) Topic  <br>4) Topic  <br>4) Topic  <br>4) ZUNKW<br>2) Topic  <br>4) Topic  <br>4) Topic  <br>4) Topic  <br>4) ZUNKW | [7] Place in<br>DWN, Report A None<br>Changed by<br>McNaul, Crystal          | Reset All Fitters  text [?] Organization in None  Size Location 1 item Dummy  | Choose Filters •<br>a text [?]   |
| Wy Community  Scarch for Dummy  Filter Results by Location [?]  Format [?]  Cocdooportals_prd (?)  Acrobat PDF (2)  Microsoft Word (1)  10 results  View  Download File  Edit Name  Dummy  Common Point  Common Point  Common                                                                                                    | Last Chang<br>This Month (<br>Last Month (<br>This Year (10<br>Mone • 🗮 📰 💵<br>Format                 | ed [7] Topic<br>(4) zUNKM<br>2)<br>)<br>Last changed<br>13/02/2015 15:54                                                                              | [2] Place in<br>DWIN, Report A None<br>None<br>Changed by<br>McNaul, Crystal | Reset Al Filters  text [7] Organization i None  Size Location 1 item Dummy    | Choose Fiters •<br>• text [?]    |
| My Community     Dummy     Search for Dummy      Filter Results by Location [?]     Format [?]     Lecdocportals_prd (7)     Microsoft Word (1)      10 results    View Download File   Edit     Name     Dummy                                                                                                    | Last Chang<br>This Month (<br>Last Month (<br>This Year (10<br>More =<br>Eormat                       | ed [?] Topic  <br>4) zUNKN<br>2)<br>))<br>Last changed<br>13/02/2015 15:54                                                                            | [7] Place in<br>OWN, Report A None<br>Changed by<br>McNaul, Crystal          | Reset Al Filters<br>None  Size Location  1 item Dummy                         | E Choose Filters •<br>• text [?] |
| My Community     Q Dummy     Scarch for     Dummy  Filter Results by Location [?] Iccdocportals_prd (7) Iccdocportals_prd (7) Iccosoft Word (1) Iccosoft Word (1) Icco                                                                                                    | Last Chang<br>This Month<br>Last Month (<br>This Year (10<br>More • 📻 📰 📭<br>Format                   | ed [7] Topic  <br>(4) zUNKN<br>2)<br>))<br>Last changed<br>13/02/2015 15:54                                                                           | [?] Place in<br>DWN, Report A Wone<br>Changed by<br>McNaul, Crystal          | Reset All Filters                                                             | € Choose Fiters ▼<br>n text [?]  |
| Wy Community Dummy K<br>Search for Dummy<br>Filter Results by<br>Location [?] Format [?]<br>Location [?] Microsoft Word (1)<br>To results View Download File / Edit<br>Name<br>Dummy                                                                                                    | Last Chang<br>This Month<br>Last Month (<br>This Year (15<br>More • 🗮 🎫 🕸<br>Format                   | ed [7] Topic  <br>4) zUNKM<br>2)<br>))<br>Last changed<br>13/02/2015 15:54                                                                            | [?] Place in<br>DWN, Report A None<br>Changed by<br>McNaul, Crystal          | Reset Al Filters  Torganization in None  Size Location  1 item Dummy          | Choose Filters •<br>n text [?]   |
| My Community     Q Dummy     Scarch for     Dummy      Filter Results by Location [?]     Format [?]     Iccodecportals_prd (7)     Acrobat PDF (2)     Microsoft Word (1)      10 results    Vew      Download File    Edx     Name     Dummy                                                                                                    | Last Chang<br>This Month<br>Last Month<br>This Year (10<br>More • • • • • • • • • • • • • • • • • • • | ed [7] Topic  <br>(4) zUNKN<br>2)<br>))<br>Last changed<br>13/02/2015 15:54                                                                           | [7] Place in<br>DWN, Report A Wone<br>Changed by<br>McNaul, Crystal          | Reset All Filters                                                             | € Choose Fiters ▼<br>n text [?]  |
| Wy Community     Q Dummy     Scarch for Dummy      Filter Results by Location [?]     Format [?]     Codeporting prd (7)     Acrobat PDF (2)     Microsoft Word (1)      Microsoft Word (1)      Name     Dummy      Dummy                                                                                                    | Last Chang<br>List Month (<br>Last Month (<br>This Year (15<br>More • 🗮 📰 💷                           | ed [7] Topic  <br>4) zUNKN<br>2)<br>1)<br>Last changed<br>13/02/2015 15:54                                                                            | [?] Place in<br>DWIN, Report A None<br>None<br>Changed by<br>McNaul, Crystal | Reset Al Filters                                                              | ¢ Choose Fitters •<br>n text [?] |

6.5.2 You can also use wildcards whilst searching for a word (regardless of what method of search you are using). A wildcard is a special character that can represent one or more characters. For example, you enter child into the search. You would receive documents with the word *child* but with a wildcard you would enter child\* and the results would return documents with children, child, childcare, etc. To use a wildcard, enter '\*' to represent any characters. Wildcards can be used in the middle, at the end, at the beginning of a word or use only a wildcard to find all the objects in the location. Note: Wildcards can also be used in numbers and searches can also find folders so it is possible to search for folders and numbers using wildcards. Examples: Search for Confernce Space Name Search for Dummy Q 10 results 💿 view 🖪 Download File 🖌 Edit More - 🗮 🏭 Name Format Last changed Changed by Size Location Score. Dummy 13/02/2015 15:54 McNaul, Crystal 1 item Dummy ... Search for a Report Search for Final Core 9 Filter Results by... Location [?] Reset Dummy (12) lccdocportals\_prd (43) Filter applied to show only results from within the 12 documents saved against the Dummy Conference Space 3 results 💿 View 🛛 Download File 🥒 Edit More - 🧮 🏭 💷 Format Last changed Changed by Size Location Score... Name Final Core Group Report for RCPC.docx MS Word Document 200... 18/05/2015 09:44 Portal User 1213 53 KB Dummy Page of 6 CP-C2 Final Core Group Report for RCPC (Feb 2014) \_GoBack LANCASHIRE SAFEGUARDING CHILDREN BOARD CONFIDENTIAL FINAL CORE GROUP REPORT FOR REVIEW CHILD PROTECTION CONFERENCE... VIEWS: PARENT'S/CARER'S VIEWS: FINAL CORE GROUP RECOMMENDATION Final Core Group Report for RCPC.docx MS Word Document 200... 13/02/2015 15:57 ... McNaul, Crystal 53 KB Dumm Page of 6 CP-C2 Final Core Group Report for RCPC (Feb 2014) \_GOBack LANCASHIRE SAFEGUARDING CHILDREN BOARD CONFIDENTIAL FINAL CORE GROUP REPORT FOR REVIEW CHILD PROTECTION CONFERENCE... VIEWS: PARENT'S/CAREN'S VIEWS: FINAL CORE GROUP RECOMMENDATION Lancashire assessment and planning framewor... MS PowerPoint Presentat... 13/02/2015 15:56 McNaul, Crystal 410 KB Dummy essment process will replace the current initial and core... Agency not in attendance or part of Core Group to template for all CP Conferences Final CORE group Report – opportunity... as complete... the manager at the point of allocation. Assessment 7 Core Group ≪ < | Page 1 of 1 | → → | C Displaying 1 - 3 of 3

| 6.5.3 | A search can a perform this s <b>Content'</b> tab re                              | lso be performed<br>earch open a<br>presented by the                                | d against the co<br>Space then se<br>Magnifying Gla                                                             | ntents of a specific<br>lect the <b>'Search</b><br>iss Icon          | c Space. To<br>and Filter              |
|-------|-----------------------------------------------------------------------------------|-------------------------------------------------------------------------------------|----------------------------------------------------------------------------------------------------|----------------------------------------------------------------------|----------------------------------------|
|       | GARST.<br>SCa<br>Bilter                                                           | GARSTANG (X3) SU495889 > Search and fi<br>rch for [                                 | tor                                                                                                    | 9                                                                    |                                        |
|       | Form                                                                              | et [?]                                                                              | u                                                                                                    | ast Changed [?]                                                      |                                        |
|       | Acroby                                                                            | et word (9)<br>EPDP (3)                                                             | The second second second second second second second second second second second second second second second se | iday (15)<br>is Week (15)                                            |                                        |
|       | Micros                                                                            | vft Excel (1)                                                                       | Th                                                                                                    | is Month (15)                                                        |                                        |
|       | Micros                                                                            | oft Powerpoint (1)                                                                  | Le                                                                                                    | st Month (1)                                                         |                                        |
| 6.5.4 | Enter a word<br>documents with<br>document:                                       | into the <b>'Searc</b><br>the term either                                           | t <b>h for'</b> text box<br>tr being in the na                                                                  | x and the results<br>ame or in the con                               | will return<br>tents of the            |
|       | Sea                                                                               | rch for child                                                                       |                                                                                                    | 9                                                                    |                                        |
|       | The returned re                                                                   | sults will often h                                                                  | ighlight the sear                                                                                               | ched word.                                                           |                                        |
|       | 12 results 💿 View 🖪 Do                                                            | vnload File 🥒 Edit More 🕶 🧮 👪 🗉                                                     | k                                                                                                    |                                                                      |                                        |
|       | Name                                                                              |                                                                                     | Format                                                                                                    | Last changed                                                         | Changed by                             |
|       | Final Core Group Report<br>2014) _GoBack LANCASHIRE<br>to Conference (* - The) CH | for RCPC.docx<br>SAFEGUARDING CHILDREN BOARD CO<br>ILD SERVICE USER NUMBER * SURNAM | MS Word Document 2007 / 2010<br>DNFIDENTIAL FINAL CORE GROUP RE<br>IE FIRST NAME DATE OF BIRTH                  | 18/05/2015 09:44<br>Port for review <mark>CHILD</mark> protection co | Portal User 1213<br>DNFERENCE: SECTION |
|       | Agency Guidance for Co                                                            | npleting Conference Reports.pdf                                                     | Acrobat PDF                                                                                                    | 13/02/2015 15:55                                                     | McNaul, Crystal                        |
|       | LANCASHIRE SAFEGUARDIN                                                            | G CHILDREN BOARD PROFESSIONAL                                                       | OR INDIVIDUAL AGENCY GUIDANCE F                                                                                 | FOR COMPLETING INITIAL/REVIEW CHILD.                                 | . Initial <b>Child</b> Protection Co   |

## 6.6 Sign Out

| Step  | Action                                                                                                    |
|-------|----------------------------------------------------------------------------------------------------|
| 6.6.1 | To sign out of LCC Document Portal, hover towards the top-right corner of the screen and click on Sign Out                                                             |
|       |                                                                                                    |
|       | Portal User 1213 • Sign Out                                                                                                    |
|       | You will receive notification that you have successfully signed out                                                                                                    |
|       | Sign Out                                                                                                    |
|       | You have successfully signed out.                                                                                                    |
|       | 2 Sign In                                                                                                    |
|       | If you wish to Sign back in, Click Sign In and you will be presented with the LCC Secure Login Page (see <u>Section 5. LCC Document Portal</u> <u>Login Process</u> ). |

### 6.7 Password Reset

| Step  | Action                                                                                                    |
|-------|----------------------------------------------------------------------------------------------------|
| 6.7.1 | A forgotten Password can be reset by selecting the <b>'Forgotten your Password'</b> link on the LCC Document Portal Sign In page.                                                      |
|       | Sign In                                                                                                    |
|       | LCC Document Portal                                                                                                    |
|       |                                                                                                    |
|       | User Name:                                                                                                    |
|       | Password:                                                                                                    |
|       | Forgotten your password?                                                                                                    |
|       | ? Sign In                                                                                                    |
| 6.7.2 | The LCC Document Portal Password Request Form will then display                                                                                                    |
|       | Home   <u>A to Z</u>   <u>Contact Us</u>   Lotin                                                                                                    |
|       | your Lancashire                                                                                                    |
|       |                                                                                                    |
|       | LCC Document Portal Password Request Form         Forename *       Test         Surrame *       User         Email Address *       btls.testuser@gmail.com         Submit       Cencel |
|       | About our website Cookies Feedback I top of page                                                                                                    |
|       | © 2012, Lancashire County Council Phone: 0845 053 0000 email: enquiries@lancashire.gov.uk Follow us E f O You                                                                          |
|       | Enter your: Forename, Surname and Email Address (username). All details must match those entered during registration in <u>step 4. LCC Document</u> <u>Portal Registration</u>         |
|       | Click 'Submit'                                                                                                    |

| 6.7.3 | Home   A to Z   Contact Us   Login                                                                                                    |
|-------|----------------------------------------------------------------------------------------------------|
|       | Lancashire<br>County Council                                                                                                    |
|       | LCC Document Portal Password Request<br>If you have provided the correct details, you will receive an email requesting you to reset your password.<br>If you don't receive an email within 15 minutes, please try again.<br>Please close this browser window and check your emails.                                                                                                    |
|       | About our website       Cookies       Feedback       Top of page         © 2012, Lancashire County Council       Phone: 0845 053 0000       email: enquiries@lancashire.gov.uk       Follow us       E       Follow us       You         A message will be displayed to notify that your request is being processed.                                                                                                    |
| 6.7.4 | You will receive an email notifying you that your details have been used to request a new Password.<br>Gmail *                                                                                                    |
| 6.7.5 | Open your mail item Password reset Inbox x                                                                                                    |
|       | IminuteTaking ServiceA@lancashire.gov.uk         to me          Dear Document Portal User,         You are receiving this email either because you have requested password reset or your password is expired.         Please follow the link below to reset your password.         Create a new password on Document Portal.         Thank you for your assistance,         LCC Conference Administration Team         Tei: 01282 471253 |
|       | Select the <u>'Create a new password on Document Portal'</u> link.<br><b>Please Note:</b> You will also receive this email when your password expires after 90 days.                                                                                                    |

| 6.7.6 | The LCC Document Portal Password Reset Form will display.                                                                                                    |
|-------|----------------------------------------------------------------------------------------------------|
|       | Home   A to Z   Contact Us   Lonin                                                                                                    |
|       | Lancashire<br>County O                                                                                                    |
|       |                                                                                                    |
|       | LCC Document Portal Password Reset Form                                                                                                    |
|       | Username (email address)*       btls.testuser@gmail.com         Email Address*       btls.testuser@gmail.com         New Password*                              |
|       | Confirm New Password *                                                                                                    |
|       | About our website Cookies Feedback Top of page                                                                                                    |
|       | © 2012, Lancashire County Council Phone: 0845 053 0000 email: enquiries@lancashire.gov.uk Follow us E f 💿 You                                                   |
|       | Enter your email address into both the 'Username' and 'Email Address' fields.                                                                                   |
|       | Enter your new Password into both the <b>'New Password'</b> and <b>'Confirm Password'</b> fields.                                                               |
|       | Click 'Submit'                                                                                                    |
| 6.7.7 | You will be directed to a screen that confirms your request and asks you to check if you have received an email confirming that your Password has been changed. |
|       | password for user - btls.testuser@gmail.com Inbox x                                                                                                    |
|       | MinuteTakingServiceA@lancashire.gov.uk                                                                                                    |
|       | Your LCC Document Portal password has been changed.                                                                                                    |
|       | You will now be able to use your new Password when logging into the LCC Document Portal (see step 5.8)                                                          |

## Troubleshooting

## 1. Secure Webmail

| Step | Action                                                                                                    |  |  |  |
|------|----------------------------------------------------------------------------------------------------|--|--|--|
| 1.1  | You will receive an email notifying you that you have a new email store<br>within your Secure Web Mail account.<br>The first time you receive an email you will receive a welcome message<br>Follow the instructions to create your new account                                                                                                    |  |  |  |
|      |                                                                                                    |  |  |  |
|      | You must set up your access to McAfee Secure Web Mail Client in order to log on when you want to receive encrypted email.                                                                                                    |  |  |  |
| 1.2  | Log on to Secure Web Mail for the first time.                                                                                                    |  |  |  |
|      | If you have already activated your account, go to Step 5.2                                                                                                    |  |  |  |
|      | You must have received a notice that you have an encrypted message waiting.                                                                                                    |  |  |  |
|      | Image: Search emails       Image: Search emails       Image: Search emails <td< th=""></td<> |  |  |  |
|      | The first time you log on to the Secure Web Client, you must create an account:                                                                                                    |  |  |  |
|      | Open up your WELCOME email, and click the link in your notification message. The log on the window appears.                                                                                                    |  |  |  |
|      | Section   Definition   Definition  <                                                                                                    |  |  |  |
|      | Checks the box 'don't ask me again and Select 'Proceed' to skip the                                                                                                    |  |  |  |

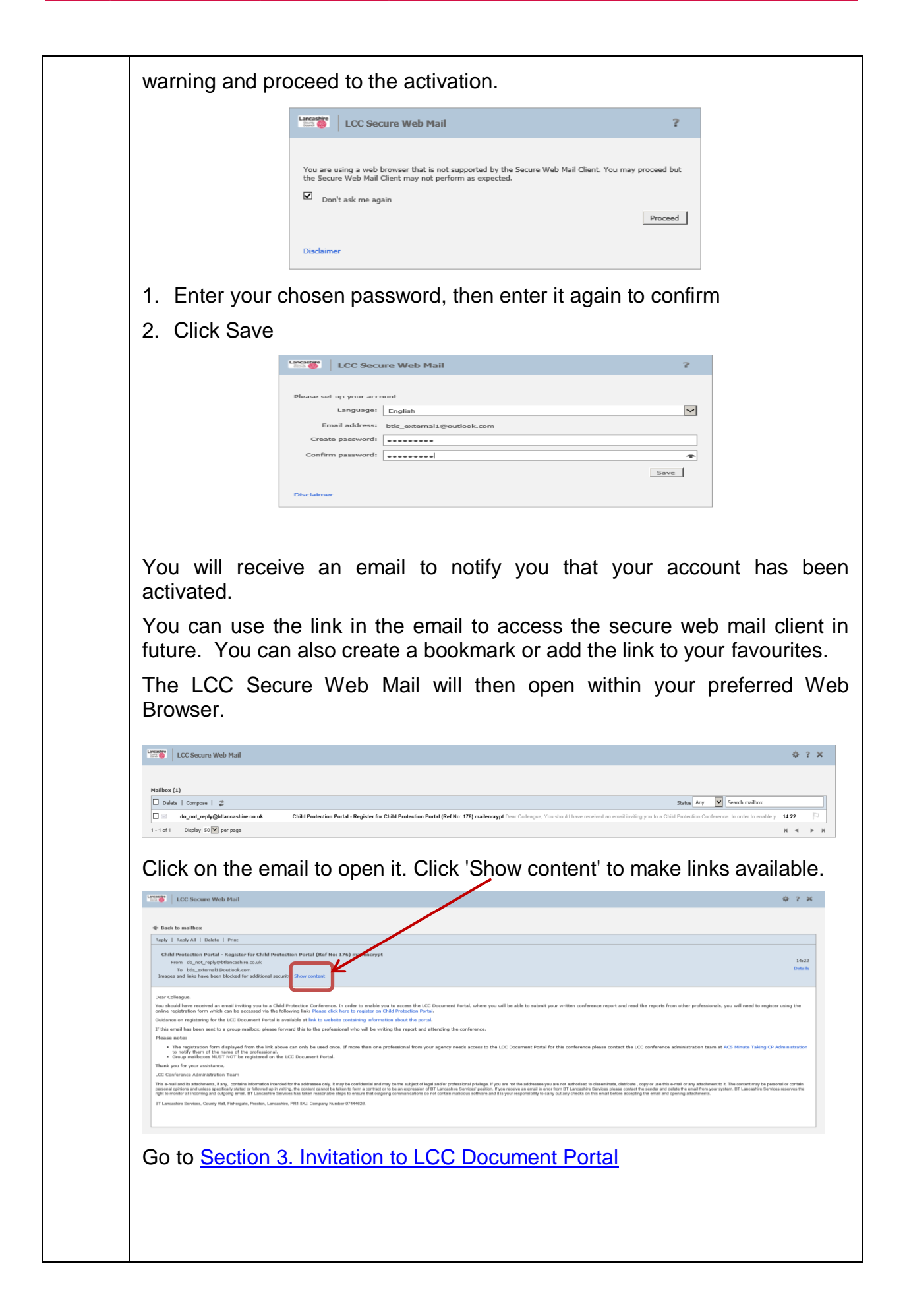

| 1.3 | Already registered? Sign in to the Secure Web Mail Client                                                                                                    |  |  |  |  |
|-----|----------------------------------------------------------------------------------------------------|--|--|--|--|
|     | To receive secure messages, sign in to Secure Web Mail.                                                                                                    |  |  |  |  |
|     |                                                                                                    |  |  |  |  |
|     | Def Marge: more programmer to the final data and the field of the Control of the Control of      |  |  |  |  |
|     | Gougle         III         IIII         IIIIIIIIIIIIIIIIIIIIIIIIIIIIIIIIIIII                                                                                                    |  |  |  |  |
|     | Connect         Annual Tubers: Service Service County of the Tubers in Thy         Unit County           Intervice         Service Web Mail: ACCOUNT ACTIVATED Intervice         Intervice         Intervice           Terminal         Bioscience Service Web Mail: ACCOUNT ACTIVATED Intervice         Intervice         Intervice           Terminal         Bioscience Service Web Mail: ACCOUNT ACTIVATED Intervice         Intervice         Intervice                                                                                                    |  |  |  |  |
|     | Durin In You X<br>Marine UCC Service You State<br>01.0 Since - Q You associate proposal associate and service associate<br>01.0 Since - Q You associate proposal associate associated                                                                                                    |  |  |  |  |
|     | Index conducted as a set of the set of the s |  |  |  |  |
|     | P por segment and and the first and and and the first and and the first and the first and the f      |  |  |  |  |
|     | Normal Cost Annu In Bag - Denad                                                                                                    |  |  |  |  |
|     |                                                                                                    |  |  |  |  |
|     | 1. Enter your password                                                                                                    |  |  |  |  |
|     | 2. Click Sign In                                                                                                    |  |  |  |  |
|     | LCC Secure Web Mail ?                                                                                                    |  |  |  |  |
|     | Language: English                                                                                                    |  |  |  |  |
|     | Email address:<br>Password:                                                                                                    |  |  |  |  |
|     | Forgotten your password?                                                                                                    |  |  |  |  |
|     |                                                                                                    |  |  |  |  |
|     | The Secure Web Mail Client mailbox is displayed                                                                                                    |  |  |  |  |
|     | Image: Control of the second second                        |  |  |  |  |
|     | Last op in 16 July 158     Bell       Pather     Balla (avg. b)       Different Company (avg. b)     Balla (avg. b)       Balla (avg. b)     Balla (avg. b)                                                                                                    |  |  |  |  |
|     | t.tuft Dapler Ni€риграри<br>К К Р И                                                                                                    |  |  |  |  |
|     |                                                                                                    |  |  |  |  |
|     |                                                                                                    |  |  |  |  |
|     |                                                                                                    |  |  |  |  |
|     |                                                                                                    |  |  |  |  |
|     | If you are signed in, but allow Secure Web Mail to remain idle, a timeout                                                                                                    |  |  |  |  |
|     | warning message appears, and your session expires. You must sign in                                                                                                    |  |  |  |  |
|     | again.                                                                                                    |  |  |  |  |

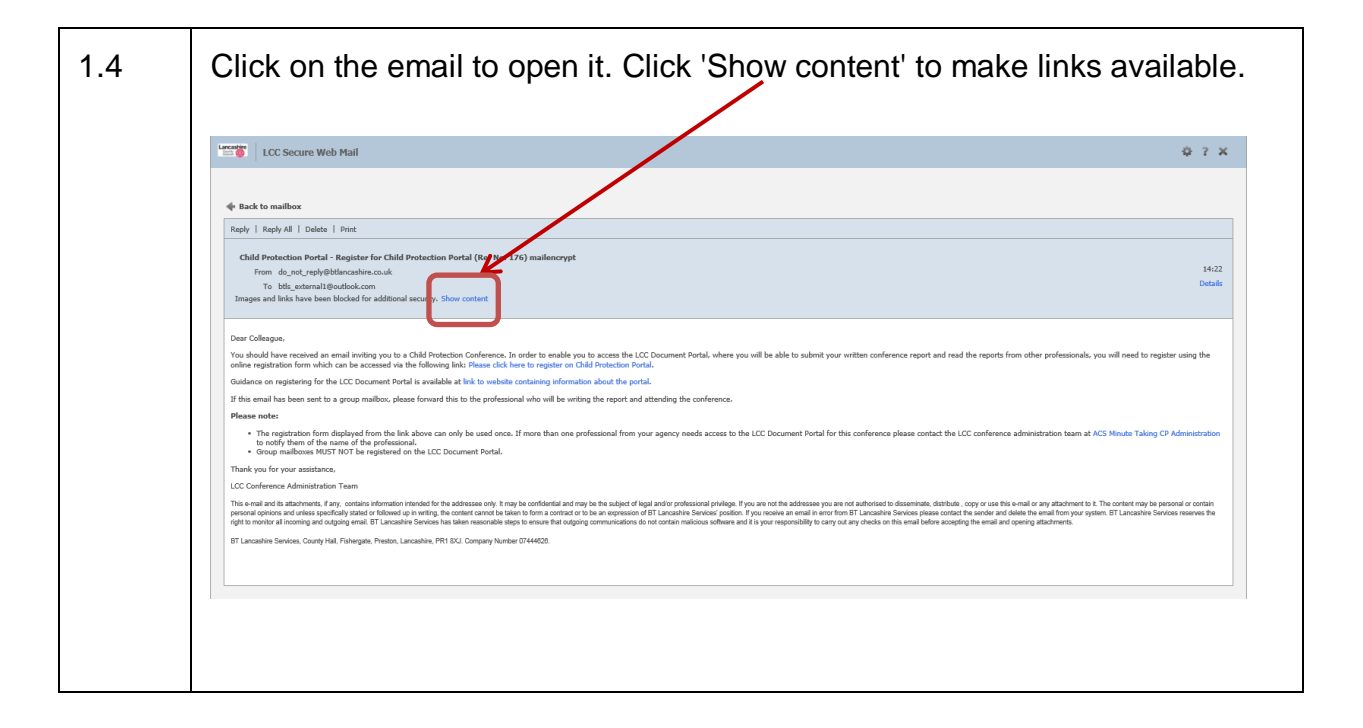

## 2. Emails

## 2.1 Question: I have not received an invitation to attend a Child Protection Conference.

**Answer 1:** If you believe you have been sent an invitation to attend a Child Protection Conference however you have not received the invitation, in the first instance you should check you Junk Mail Settings:

#### **Outlook Account**

Select the Junk Mail Folder

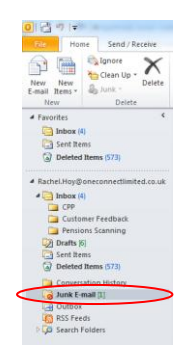

- Select the 'Junk' option from the Home Menu.
- > Select the 'Safe Senders' Tab from the Menu.

Click Add and specify the email address.

#### Other email Accounts

We are unable to provide specific instructions for every mailbox provider. The following is a general set of instructions, which may prove helpful for non-outlook accounts.

- Select the Junk Mail Folder
- Locate the invitation email
- Right click
- Mark as 'Not Junk'.

**Answer 2:** If the invitation is not in your Junk Mail folder, please contact the Conference Administration Team. Contact details can be found at the end of this document.

## 2.2 Question: I am not receiving notifications when a new document is uploaded to a conference space I have been invited to.

**Answer:** Please log into the LCC Document Portal tool. For more information on how to log into LCC Document Portal please refer to <u>Section 5. LCC Document</u> <u>Portal Login Process.</u>

Please navigate to the Conference Space you would like to receive notifications from by selecting the Space from the 'My Space' menu within the 'My Community' Window.

| 4 | My Community                   |                                                                                   |                  |          |                         |  |  |
|---|--------------------------------|-----------------------------------------------------------------------------------|------------------|----------|-------------------------|--|--|
|   |                                | Show: 🛃 All of My Spaces • 🔹 🕄 New Space 🞯 View 🎲 Add to Favorites 🔅              |                  |          |                         |  |  |
|   | My Spaces                      |                                                                                   |                  |          |                         |  |  |
|   | gp_test                        | My Spaces                                                                         |                  |          |                         |  |  |
|   | New in CenterStage             |                                                                                   |                  |          | 1                       |  |  |
|   | Callens I an coong             | Name A                                                                            | Contact          | Favorite |                         |  |  |
|   | All Recent Activity            | Server Smith (x2) SU 123456                                                       | McNaul, Crystal  |          |                         |  |  |
|   | Recent Pages                   | Child Protection<br>This is the template to be used                               | cpp_user1        |          |                         |  |  |
|   | Recent Topics     Recent Files | Child Protection 2<br>This is a new template used for training                    | cpp_user1        |          |                         |  |  |
|   | Receit Data Table Dititles     | 🗞 📓 CLOONEY(2) su 237485                                                          | Magee, Nicola    |          |                         |  |  |
|   |                                | 4 V CRABTREE HOY (X3) SU2037604                                                   | cpp_user1        |          |                         |  |  |
|   |                                | <ul> <li>FARMER (2) SU387654</li> <li>CHILD PROTECTION CASE CONFERENCE</li> </ul> | Abbott, Gilian   |          |                         |  |  |
|   |                                | 8 GARSTANG (X3) SU495889                                                          | cpp_user1        |          |                         |  |  |
|   |                                | 🎭 📓 GREEN (X1) SU497596                                                           | cpp_user1        |          |                         |  |  |
|   |                                | A SOLOFIELD 1 (2)                                                                 | Schofield, Sarah |          |                         |  |  |
|   |                                | ♣ I JONES (K3)<br>CHILD PROTECTION SPACE FOR JONES (K3)                           | Schofield, Sarah |          |                         |  |  |
|   |                                | 🗞 📓 JONES ROBERTS (X3) SU56789                                                    | Magee, Vicky     |          |                         |  |  |
|   |                                | ♣ 2 JONES SMITH (x2) SU123456<br>CHILD PROTECTION SPACE FOR JONES SMITH SU123456  | McCreary, Debbie |          |                         |  |  |
|   |                                | 🎭 🖂 THOMAS (X1) SU857494                                                          | cpp_user1        |          |                         |  |  |
|   |                                | 🎭 🛃 TURNER (X2) SU497597                                                          | cpp_user1        |          |                         |  |  |
|   |                                | 🗞 🖪 YATES (X1) SU635237                                                           | cpp_user1        |          |                         |  |  |
|   |                                | ≪ <   Page 1 of 1   > >>   ℃                                                      |                  |          | Displaying 1 - 15 of 15 |  |  |
|   |                                |                                                                                   |                  |          |                         |  |  |

You will be presented with the Conference Space details and contents.

Select the 'Space Actions' menu:

| 🌯 CRABTREE HOY (X3) SU2037604                                                            |                         |                            |
|------------------------------------------------------------------------------------------|-------------------------|----------------------------|
| Welcome to your space!                                                                   |                         |                            |
| 🎗 Recent activity in this Space                                                          |                         | Popular Tags in this Space |
| TromCPP.ds Last changed Yesterday 15:15                                                  | by dmadmin_tst          |                            |
| TromCPP.docx Last changed Yesterday 15:14                                                | by dmadmin_tst          |                            |
| this is a new name<br>Last changed Yesterday 13:30                                       | by cpp_user 1           |                            |
| HRP.docx     Last changed Yesterday 13:30                                                | by cp_user1             |                            |
| cop 1.docx     Last changed Yesterday 13:30                                              | by cp_user1             |                            |
| Last changed Yesterday 13:29                                                             | by qp_user1             |                            |
| Core Group Agenda[1].docx Last changed Yesterday 10:44                                   | by cp_user 1            |                            |
| ICPC Agenda[1].docx Last changed 'testerday 10:44                                        | by cp_user1             |                            |
| Lascashire assessment and planning framework (2)(1).ppt<br>Last changed Yesterday: 10-14 | by cop_user I           |                            |
| Confidentiality Statement[1].pdf Last changed Yesterday 10:44                            | by oppuser 1            |                            |
| 44 4 Dana 1 af2 > >> (*                                                                  | Diministra 1 - 10 of 17 |                            |

Select 'Start Watching Space'.

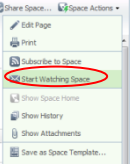

#### 2.3 Question: I am receiving the following email: Posted Event: "Transformation" in docbase "Iccdocportal"

**Answer:** This is a system generated message that is of no concern to you. Please ignore this email. Contact the Conference Administration Team if you continue to receive these emails (contact details can be found at the end of this document).

### 3. Invitation / Registration

## 3.1. Question: I have received an email requesting that I complete a Registration form but I cannot open the link

**Answer 1:** Please ensure you have an active network account and can access the internet. You can test this by trying to access another internet site e.g. <u>http://www.bbc.co.uk/</u>. If you cannot access either site, please contact your internet service provider's ICT Support Desk.

**Answer 2:** If you can access other Internet sites (as per **Answer 1.**) but still cannot access the Registration Link, please contact the Conference Administration Team (contact details can be found at the end of this document).

# 3.2. Question: How do I know if I am already registered for the LCC Document Portal?

**Answer:** You will already be registered to use the LCC Document Portal if:

- 1. You have already accessed the LCC Document Portal in the past.
- 2. You have a username (email address), a unique 4-digit PIN and a password (which you will have selected yourself).
- 3. You have an active Conference in progress.
- 4. You have previously completed a Registration eform.

If you are still unsure, please navigate to the Registration eform which is included in the invitation email and enter your email address (please refer to <u>Section 4. LCC</u> <u>Document Portal Registration</u>). The eform will check whether you have an existing user account.

If your account has expired, you will need to re-register.

#### 3.3. Question: What if my email address has changed?

**Answer:** If you no longer use the email address you originally registered with, you will need to re-register with your new email address. Your previous account will be removed. Please contact the Conference Administration Team (contact details can be found at the end of this document).

#### 3.4. Question: What if I want to invite a colleague?

**Answer:** You must never share your Registration / login details with any other person. If you believe that a colleague should also attend the conference, please contact the Conference Administration Team (contact details can be found at the end of this document).

#### 3.5. Question: What if I cannot attend the conference?

**Answer:** If you cannot attend the conference, please contact the Conference Administration Team (contact details can be found at the end of this document).

### 4. Passcodes, PINs and Passwords

Please refer to the User Guide for how to Authenticate <u>(Section 5. LCC Document</u> <u>Portal Login Process)</u>

#### 4.1. Question: *What is my PIN?*

**Answer:** Your PIN is the personal 4-digit number you chose upon Registration to the LCC Document Portal. You need this in order to gain access through the first level of Authentication to the LCC Document Portal.

#### 4.2. Question: What if I've forgotten my PIN?

**Answer:** If you have forgotten your PIN and you have one or more active Conference Spaces in session, you will need to contact the Conference Administration Team (contact details can be found at the end of this document).

#### 4.3. Question: *What is my Passcode?*

**Answer:** Your passcode is a unique One Time Passcode that is provided to you each time you wish to login to the LCC Document Portal. For more information on how to request your Passcode, please refer to <u>Section 5. LCC Document Portal</u> <u>Login Process</u>

#### 4.4. Question: I have received this error when requesting my Passcode?

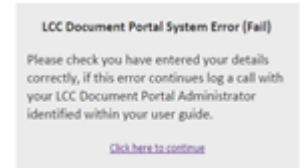

**Answer:** Check that you have entered your correct username (email address) and try again.

## 4.5. Question: I have pasted my Passcode from the email I received however I am still unable to login.

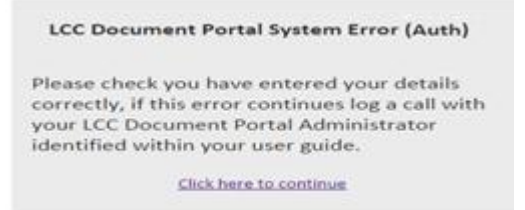

**Answer**: Please ensure all of your other details are correct, including your username (full email address that you registered with) and unique 4 digits PIN.

Please ensure that you manually enter the Passcode.

#### 4.6. Question: *I haven't received my Passcode.*

**Answer 1**: Please ensure that you have followed the instructions for Registration and Authentication. (Please refer to <u>Section 4. LCC Document Portal Registration</u> and <u>Section 5. LCC Document Portal Login Process</u>.

Please ensure that you are using the same email address that you used during the registration process.

**Answer 2:** Please ensure that the Passcode email has not been sent to your Junk Mail folder (Please see *Question 1 of the Troubleshooting Guide*).

**Answer 3:** If you are still experiencing problems, please contact the Conference Administration Team (details can be found at the end of this document).

## 4.7. Question: What if I've forgotten my Password to the LCC Document Portal?

**Answer 1:** If you have forgotten your password, you can request for a new Password to be generated for you via the Self Service facility on the LCC Document Portal login page.

Please navigate to the LCC Document Portal login.

You will be presented with the following screen.

|             | Lar                     | LCC Document Portal |  |
|-------------|-------------------------|---------------------|--|
|             | User Name:<br>Password: |                     |  |
| Forgotten y | our password?           |                     |  |
| ?           |                         |                     |  |

Please click on the **'Forgotten your Password'** link.

You will be presented with an eform, where you can enter your user details.

- > Forename: (the one when you completed the registration form)
- Surname: (the one when you completed the registration form)
- > Username: (this is your registered email address)

Please click on Submit. ,

|                                                                                                    | Home   A to Z   Contact Us   Login |
|----------------------------------------------------------------------------------------------------|------------------------------------|
| County<br>County                                                                                                    | your Lancashire                    |
| LCC Document Portal Password Request Form                                                                                                    |                                    |
| Forename *<br>Sørname *<br>Email Adduss *                                                                                                    |                                    |
| Solution         Cancel           About sur verballs         Cooking         Feedback           0.2012, Lanzahre Courty Cound         Phone: 0945 033 0000         email: enquiries@lan | a Tan of same                      |

You will then be sent an email with your new password and instructions. Please note that you will need to go through the authentication process to log back into LCC Document Portal using your new password.

4.8. Question: I have received the following message:

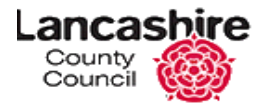

# Access policy evaluation is already in progress for your current session.

You may see this message, if you are using a different browser tab than the one where you started the access policy initially. Please continue to finish your access policy in the previous browser tab, and close this current window immediately.

If you have reached to this message due to some other error, click <u>here</u> for creating a new session.

**Answer**: Please ensure that you continue to use the original browser session to complete Authentication. Close this window and resume the original browsing session.

4.9. Question: How often do I need to change my *Password?* Answer: Passwords will expire after 90 days.

### 5. LCC Document Portal

5.1. Question: I've logged into the Portal, how do I find the right Conference space?

**Answer:** Please refer to the <u>Section 6.1 Navigating through LCC Document Portal</u> for details of how to navigate to the correct conference.

#### 5.2. Question: I cannot upload my report to the Portal.

**Answer 1:** Please ensure you are following the correct instructions for how to upload a document to the LCC Document Portal (please refer to <u>Section 6.3 To Upload a</u> <u>Document</u>).

**Answer 2:** If you are still unable to upload a document to the LCC Document Portal, please contact the Conference Administration Team (contact details can be found at the end of this document).

#### 5.3. Question: I cannot view / download a report from the Portal.

**Answer 1:** Please ensure you are following the correct instructions for how to download/view a document from the LCC Document Portal (please see <u>Section 6.2</u> <u>To Download a Document</u>).

**Answer 2:** If you are still unable to download/view a document from LCC Document Portal, please contact the Conference Administration Team (contact details can be found at the end of this document).

## 5.4. Question: I need to make changes to a document I've already uploaded.

**Answer:** Once you have uploaded a document to the LCC Document Portal, you lose the permission to edit that document. Please ensure that the document you upload is the finalised document, which you would like the other conference attendees to review.

In the exceptional circumstance where you do need to edit a document, please contact the Conference Administration Team, who will issue a new version of the document on your behalf (If you are still unable to upload a document to the LCC Document Portal, please contact the Conference Administration Team (contact details can be found at the end of this document).

## 5.5. Question: I have received the following error when trying to upload a document to the LCC Document Portal.

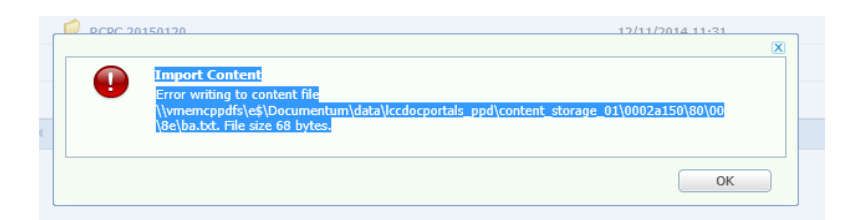

**Answer:** The Confidentiality Statement you are required to read when registering to use LCC Document Portal states that, 'It is your responsibility to make sure your equipment has adequate security protection installed (including latest anti-virus and operating system updates).' Please contact your ICT Support Team.

## **Supported Browsers**

| Browser version        | Support level |
|------------------------|---------------|
| Internet Explorer 8    | Supported     |
| Internet Explorer 9    | Supported     |
| Internet Explorer 10   | Supported     |
| Mozilla Firefox 17.0.x | Supported     |
| Google Chrome 26       | Supported     |
| Safari 5.1.7           | Supported     |
| Safari 6.0.2           | Supported     |

The list above is not exhaustive and other versions of the browsers listed above may work although they are not supported.

### Contact Details.

If you are still experiencing problems, despite following the User Guide Instructions and Troubleshooting guidance, please contact the Conference Administration Team on: <u>MinuteTakingServiceA@lancashire.gov.uk</u>

The team will endeavour to answer your email as soon as possible within standard Office Hours.

The Conference Administration Team can also be contacted on 01282 471253.